- Download the Nordcad smart start installer here: <u>http://downloads.nordcad.dk/smartstart/Nordcad174SmartStart\_Setup.exe</u> Username: dlnordcad Password: iwantTHAThotfix
- 2. Run the downloaded setup file. If Windows protected your PC click on "More info"

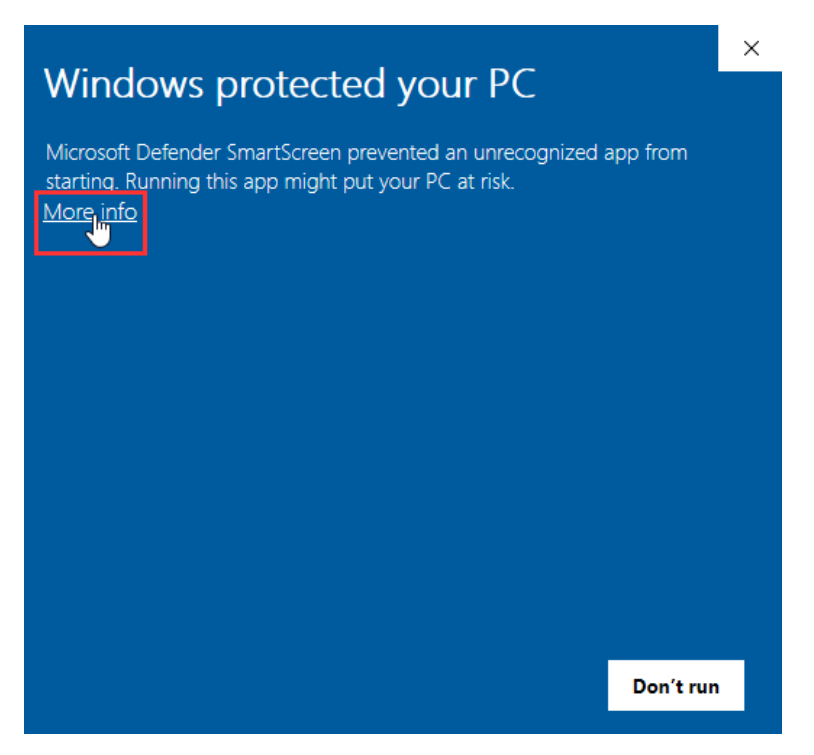

3. Click on Run anyway to start the installer.

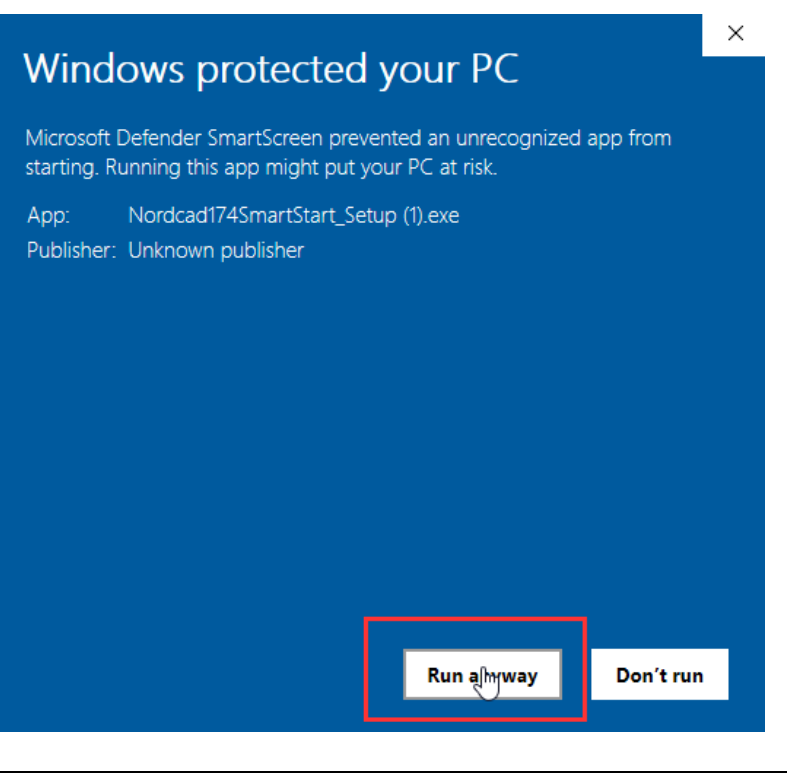

©2022 Nordcad Systems A/S

4. The installer will start to download from the internet.

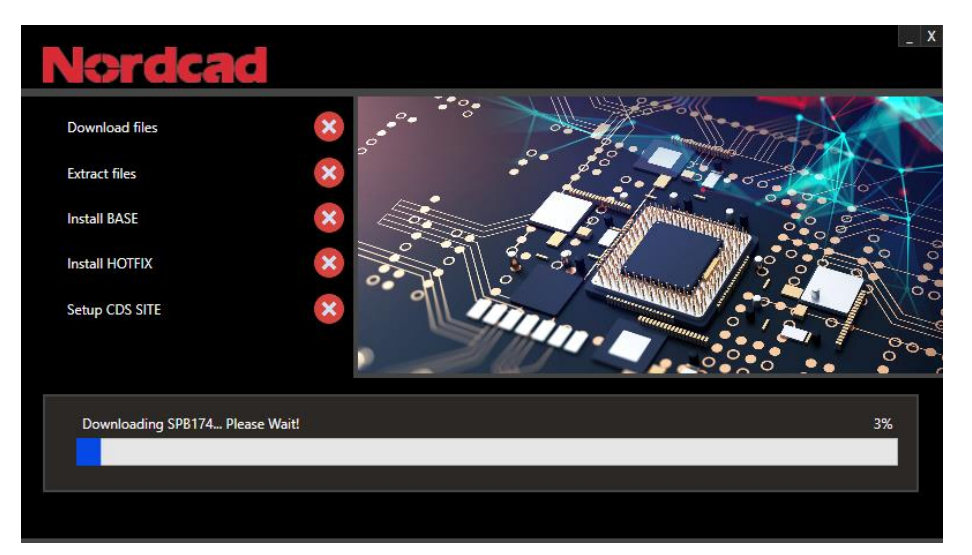

5. When the download is at 100% it will start extracting the files – Please wait.

| Nordcad          |      |
|------------------|------|
| Download files   |      |
| Extract files    |      |
| Install BASE     | 8    |
| Install HOTFIX   |      |
| Setup CDS SITE   | 8    |
| Working on files |      |
| Extracting files | 100% |
|                  |      |
|                  |      |

6. The BASE Cadence installation will then start. This will run as administrator. Select yes to the popup.

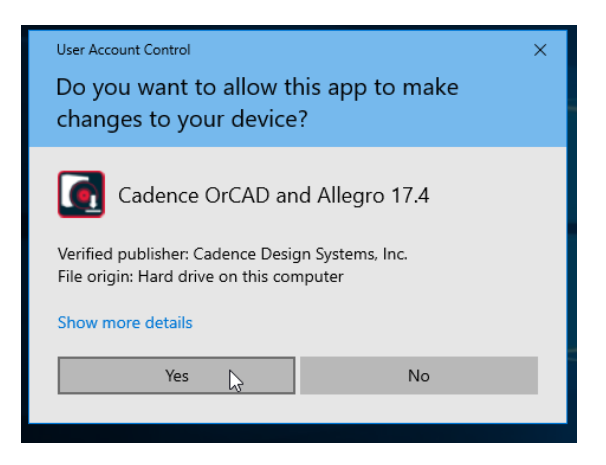

7. Accept the license agreement and click on Next. Click on Next again.

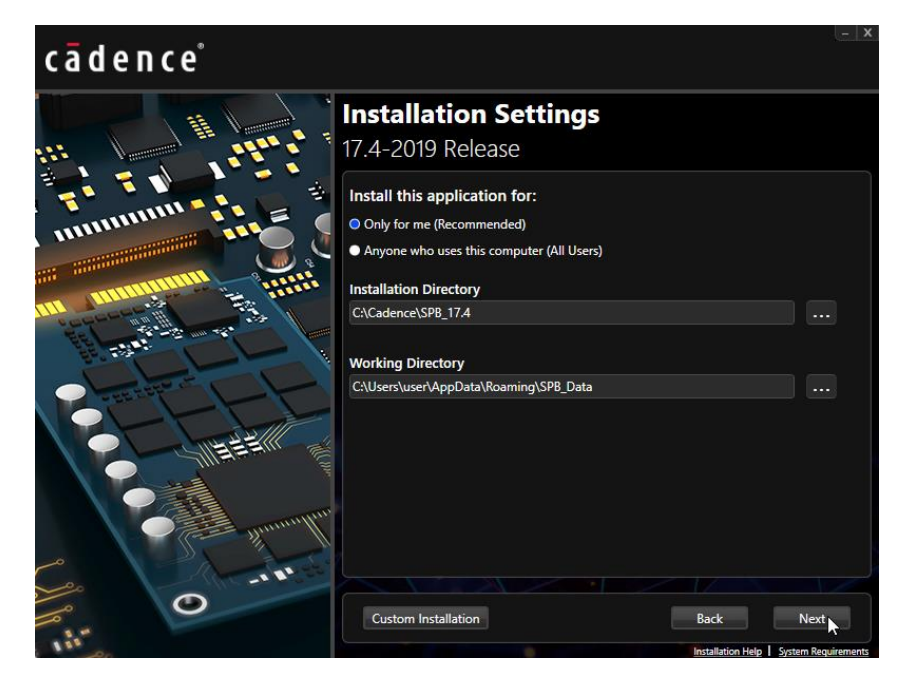

8. Navigate to your license file you received from Nordcad by clicking on the three dots ... Find the file and click on Open.

| $\bigcirc$ Open<br>$\leftarrow \rightarrow \checkmark \land \bigcirc$ Th                                                                    | is PC → Desktop v ♂                          | earch Desktop    | ×           |         |
|----------------------------------------------------------------------------------------------------|----------------------------------------------|------------------|-------------|---------|
| Organise 👻 New folde                                                                                                    | r                                            |                  |             |         |
| Ouick access                                                                                                    | Name                                         | Date modified    | Туре        |         |
| Desisten de                                                                                                    | 2c6fc914ab71.license.ORCAD.16.10.19.917.     | 02/09/2020 08.16 | Text Docume |         |
| <ul> <li>↓ Downloads</li> <li>※</li> <li>☆ Documents</li> <li>※</li> <li>∞ Pictures</li> <li>★</li> <li>This PC</li> <li>Wetwork</li> </ul> | Vordcad174Installer                          | 02/09/2020 07.49 | Application |         |
|                                                                                                    | <                                            |                  | >           |         |
| File na                                                                                                    | me: 2c6fc914ab71.license.ORCAD.16.10.19.917. |                  | ~           |         |
|                                                                                                    | - Mun. M                                     | Open             | Cancel .#   |         |
|                                                                                                    | -18-55                                       |                  |             |         |
|                                                                                                    |                                              |                  | Back        | instail |

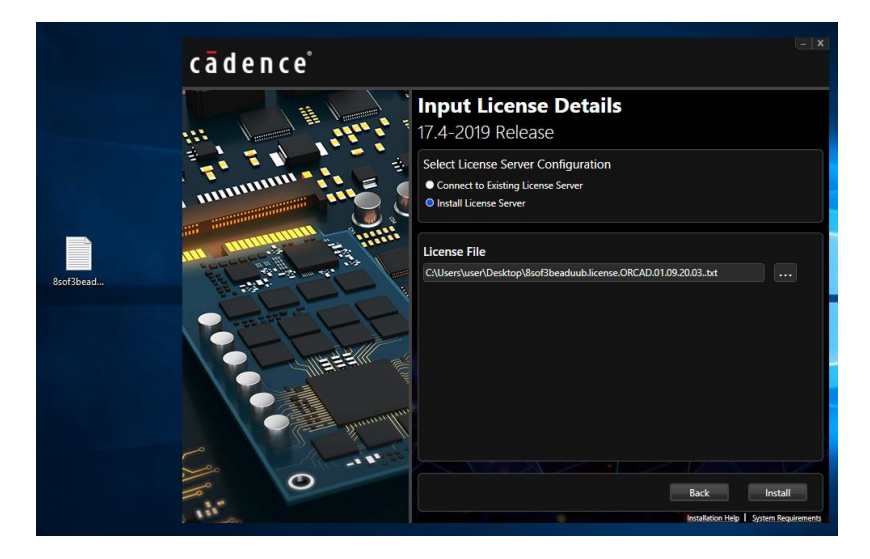

9. Click on Finish and the hotfix installation will then start. Select Yes to run the hotfix installation.

| cādence°                                                                                                    |                | _ X                 |
|----------------------------------------------------------------------------------------------------|----------------|---------------------|
| Installation Summary<br>17.4-2019 Release                                                                       |                |                     |
| This setup will update the installed version(17.4.0) of Cadence OrCAD and Allegro 17.4-2019 to version 17.      | 40.008.        |                     |
| Product destination path:<br>C:\Cadence\SPB_17.4                                                                |                |                     |
| Products To Install:                                                                                            |                | <b>^</b>            |
| Allegro Data Manager                                                                                            |                |                     |
| Allegro Library Manager                                                                                         |                |                     |
| Allegro Library Server                                                                                          |                |                     |
| Allegro Design Authoring                                                                                        |                |                     |
| Allegro Design Authoring CIS                                                                                    |                |                     |
| Allegro Design Authoring Multi Style                                                                            |                |                     |
| Allegro FPGA System Planner                                                                                     |                |                     |
| Allegro Library Creator                                                                                         |                |                     |
| Allegro PCB Editor Router and SI                                                                                |                |                     |
| Allegro PCB Librarian                                                                                           |                |                     |
| Allegro PCB Router                                                                                              |                |                     |
|                                                                                                    |                |                     |
| Backup Files                                                                                                    | ck             | Install             |
| Instantion of the second second second second second second second second second second second second second se | tallation Help | System Requirements |

- 10. Click on Install and wait for the hotfix to complete.
- 11. Click on Finish when completed.
- 12. The installer will then setup the CDS\_SITE.
- 13. When the installation has been completed the screen will look like the following image.

| Nordcad          |                        |       | _ > |  |
|------------------|------------------------|-------|-----|--|
| Download files   |                        |       |     |  |
| Extract files    |                        |       |     |  |
| Install BASE     | Installation Completed |       |     |  |
| Install HOTFIX   |                        |       |     |  |
| Setup CDS SITE   |                        | Close |     |  |
| DONE             |                        |       |     |  |
| Creating CDSSITE |                        |       | 0%  |  |
|                  |                        |       |     |  |
|                  |                        |       |     |  |
|                  |                        |       |     |  |

©2022 Nordcad Systems A/S

## Help with OrCAD

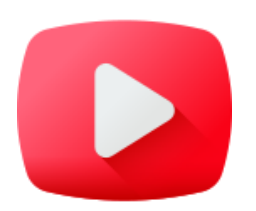

## YouTube Channel

Visit our YouTube channel, that contains a lot of different content for schematics in Capture, PCB Design and PSpice simulations. https://www.youtube.com/channel/UCes1TdH6mVgk

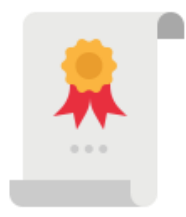

## License Manager

-EJ0oTxAVnQ

To install the license, use the license configuration tool as shown on this link: <u>https://youtu.be/gtPHVsROW9A</u>